## How to Register Your Athlete or Yourself for 2023

<u>Step 1:</u> Create a new Login Account with USA Swimming (see the instruction document. Wait at least 15 minutes before using the link to register the athlete or yourself.

Download the APP USA Swimming from your app store. This app is taking the place of Deck Pass.

<u>Step 2:</u> If the athlete or non-athlete are attached to a team, request the link to the team's registration from the club administrator and follow all the steps. Payment is by credit card. Families may register more than one family member at a time.

Unattached Non-Athlete Members must request the link from the Mary Redmond, LSC Registrar at <u>office@si-swimming.com</u> or call 760-525-3748.

If anyone has any problems either creating a log in or when registering please contact Mary Redmond, LSC Registrar @760-525-3748 for assistance.